## Anmeldeverfahren Website

| ihuba | pr                            | ≡ | Q Suche |                                                                                                    |        |                       | Bestellen 🗸     | ¥ 🖉       | E Balance<br>€ 0,00 EUR | German 👻              | Willkommen 🗸 |
|-------|-------------------------------|---|---------|----------------------------------------------------------------------------------------------------|--------|-----------------------|-----------------|-----------|-------------------------|-----------------------|--------------|
|       | ALTEN<br>Dashboard<br>Dienste | ř |         | Dashboard<br>Meine Dienste                                                                                                    |        |                       |                 |           |                         |                       |              |
| 2     |                               |   |         | Domains HWH Hostingpakete                                                                                                    |        |                       |                 |           |                         |                       |              |
| 8     |                               |   |         |                                                                                                    |        |                       |                 |           |                         |                       |              |
|       |                               |   |         | Produkt/Dienstleistung                                                                                                    | Status | Kosten für Erneuerung | Rechnungszyklus |           | Verfallsdatum           |                       |              |
| 2:    |                               |   |         | and the second second s | AKTIV  | € EUR                 | 1 Jahr/e        |           | 14.03.2024              | $\rightarrow$         |              |
| ۲     |                               |   |         |                                                                                                    |        |                       |                 |           |                         |                       |              |
|       |                               |   |         |                                                                                                    |        |                       |                 |           |                         |                       |              |
| HILFE |                               |   |         |                                                                                                    |        |                       |                 |           |                         |                       |              |
|       |                               |   |         |                                                                                                    |        |                       |                 |           |                         |                       |              |
|       |                               |   |         |                                                                                                    |        |                       |                 |           |                         |                       |              |
| 8     |                               |   |         |                                                                                                    |        |                       |                 |           |                         |                       |              |
| Þ     |                               |   |         |                                                                                                    |        |                       |                 |           |                         |                       |              |
| Ŧ     | Server-Status                 |   | 6       | 9 2023 Huber Web Media GmbH                                                                                                    |        |                       | Portal Home     | Bestellen | Unterstützung Ku        | ndenbereich Affiliate | IS           |

Melden Sie sich bei Ihrem "huberhosting" Account in <u>https://my.huberhosting.at/clientarea/</u> an und begeben Sie sich in das Dashboard.

- Unter "Kontodetails" finden Sie jegliche Details zu ihren Kundendaten wie E-Mail, Name, Ort, Telefonnummer usw.
- In "Rechnungsausstellungen" finden Sie all Ihre Rechnungen und ihr Status, also "bezahlt" oder "unbezahlt".
- Unter "Support-Tickets" Können Sie Fragen stellen und Probleme mitteilen, wir melden uns nach der Einreichung eines Tickets bei Ihnen.

## 1. Zuerst unter "HWM Hostingpakete" auf das Produkt klicken.

|               | Dashboard                 |        |             |                 |               |               |  |  |
|---------------|---------------------------|--------|-------------|-----------------|---------------|---------------|--|--|
| Meine Dienste |                           |        |             |                 |               |               |  |  |
|               | Domains HWH Hostingpakete |        |             |                 |               |               |  |  |
|               | Produkt/Dienstleistung    | Status | Gesamtsumme | Rechnungszyklus | Verfallsdatum |               |  |  |
|               | Huber Web Hosting L       | AKTIV  | € EUR       | Jährlich        | 14.03.2024    | $\rightarrow$ |  |  |

2. Danach unter "Control Panel Access" auf den "Klicken Sie hier, um auf die Systemsteuerung zuzugreifen" Button.

| <ul> <li>Huber Web Hosting L</li> </ul>                                      | activ                               |                                              |  |  |
|------------------------------------------------------------------------------|-------------------------------------|----------------------------------------------|--|--|
| Dienst-Details<br>Control Panel Access<br>Email Management<br>FTP Management | Anmeidedetails                      |                                              |  |  |
|                                                                              | Benutzername                        | Klicken Sie hier, um das Passwort anzuzeigen |  |  |
| Kennwort zurücksetzen                                                        | Passwort                            |                                              |  |  |
| Sub-domain Management                                                        | Web Zugang Benutzername             |                                              |  |  |
| Hinzufügen IMAP 5 GB                                                         | (FIFetc.)                           |                                              |  |  |
| Hinzufügen IMAP 10 GB                                                        | Web Zugang Passwort (FTP<br>etc.)   | Klicken Sie hier, um das Passwort anzuzeigen |  |  |
| Hinzufügen IMAP 15 98                                                        |                                     | temstéuerung zuzugreifen                     |  |  |
| Hinzufügen IMAP 30 GB                                                        | Klicken Sie hier, um auf die Syster |                                              |  |  |
| Hinzufügen Website Check                                                     |                                     |                                              |  |  |
| Hinzufügen Support                                                           |                                     | $\backslash$                                 |  |  |
| Hinzufügen Domain Mail Proxy                                                 |                                     |                                              |  |  |
| Antrag and Storpierung                                                       |                                     |                                              |  |  |

**3.** In der nächsten Ansicht auf den "Anmelden" Button, der sich neben dem WordPress Logo/Website Name befindet.

| ≣huhor                    | Q <sub>6</sub> Suchen                                                                                                    |                                       | Alle Abonnements 🛞 🕐 🌙 plesk                                         |  |  |  |  |
|---------------------------|----------------------------------------------------------------------------------------------------|---------------------------------------|----------------------------------------------------------------------|--|--|--|--|
| IIUDAI                    | Websites & Domains                                                                                                    |                                       | ব                                                                    |  |  |  |  |
| Websites & Domains E-Mail | 🕂 Domain hinzufügen ជា ជា Comain Alias hinzufügen                                                                                 | 1                                     | 2                                                                    |  |  |  |  |
| Anwendungen               | Aktiv -                                                                                                    |                                       |                                                                      |  |  |  |  |
| 🗂 Dateien                 | Website unter httpdocs/ IP-Adresse 85.296.55.150 Systembenutzer:<br>Hosting-Einstellungen Im Browser öffnen Vorschau Beschreibung |                                       |                                                                      |  |  |  |  |
| <u>iil</u> Statistiken    | Dateimanager                                                                                                    | E-Mail                                | Datenbanken Datenbank hinzufugen oder Vorhandene Datenbank auswählen |  |  |  |  |
| ප් Konto                  | Anmelden Sicherheit überprüfen Plugins Ther                                                                                       | nes Klonen Daten kopieren             |                                                                      |  |  |  |  |
| WordPress                 | Es sind Plugin-Updates verfügbar. Details                                                                                         |                                       |                                                                      |  |  |  |  |
|                           | Es sind Theme-Updates verfugbar, Details                                                                                          |                                       |                                                                      |  |  |  |  |
|                           | <                                                                                                    | <ul> <li>Weniger anzeigen</li> </ul>  |                                                                      |  |  |  |  |
|                           | C Webhosting-Zugang                                                                                                    | FTP FTP                               | J Hosting                                                            |  |  |  |  |
|                           | PHP Composer                                                                                                    | SSL/TLS-Zertifikate Alles in Ordnung! | 🚸 Git                                                                |  |  |  |  |
|                           | PHP<br>Version 8.1.18                                                                                                    | C Apache und nginx                    | 🔅 Anwendungen                                                        |  |  |  |  |
|                           | Dateien                                                                                                    | Ho Webstatistik für SSL/TLS           | E-Mail-Import                                                        |  |  |  |  |
|                           | 🚱 Website-Import                                                                                                    | 🖂 E-Mail-Konten                       | 📷 E-Mail-Einstellungen                                               |  |  |  |  |
|                           | Passwortgeschützte Verzeichnisse                                                                                                  | 📑 Website kopieren                    | Protokolie                                                           |  |  |  |  |
|                           | Carl Webbenutzer                                                                                                    | Advisor                               | 🏠 ImunifyAV                                                          |  |  |  |  |
|                           | • Aktiv -                                                                                                    |                                       |                                                                      |  |  |  |  |
|                           | Website unter IP-Adresse: 85.236.55.150 Systembenutzer                                                                            | n sanashininan                        |                                                                      |  |  |  |  |